# NISF File or Letter Submissions for Application

### Locate the NISF Application ID

### 1. Step One (Do First)

- a. Locate your NISF Application ID
  - i. Visit the KBN Nurse Portal and log in.
  - ii. Near the bottom of the home page, you will see all "**Other Applications**" you submitted in the past.
  - iii. Locate the **NURSING INCENTIVE SCHOLARSHIP FUND APPLICATION** and click the **"Application Copy"** link next to the one you want to upload a file for.
  - *iv.* If you have multiple applications, please make certain to get the ID of the application you are sending KBN files for.

| Application                                    | Status        | Submission Date | Application Id |                  |          |
|------------------------------------------------|---------------|-----------------|----------------|------------------|----------|
| NURSING INCENTIVE SCHOLARSHIP FUND APPLICATION | Not Submitted | -               | 4172           | -                | Continue |
| NISF Letter / File Submission                  | Processing    | Jan 23, 2024    | 4203           | Application Copy |          |
| NISF Letter / File Submission                  | Processing    | Jan 17, 2024    | 4183           | Application Copy |          |
| NURSING INCENTIVE SCHOLARSHIP FUND APPLICATION | Processing    | Jar             |                | Application Copy |          |

open the downloaded PDF File and Write down the NISF Application ID from the PDF download located in the top right corner of the PDF file.

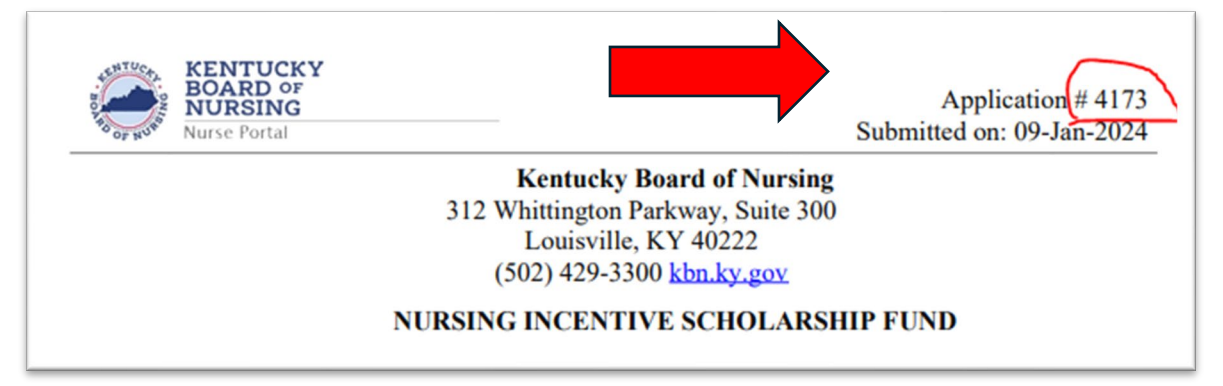

### NISF File or Letter Submissions for Application

#### 2. Step Two

- a. Login to the Nurse Portal
- b. <u>https://kybn.boardsofnursing.org/kybn</u>
- c. Then locate "**Other Applications**" at or near the bottom and click "Apply" near the top right of that area.

| Other Applications |        |                 |                | Apply |
|--------------------|--------|-----------------|----------------|-------|
| Application        | Status | Submission Date | Application Id |       |

3. Locate the application titled "NISF Letter / File Submission"

| Other Applications with Kentucky                                                                                                    |
|----------------------------------------------------------------------------------------------------|
| Address Change - Dialysis Tech / LCPM / SRNA                                                                                         |
| ALL LICENSE TYPES (EXCEPT SRNA) - Request Name Change                                                                                |
| ALL LICENSE TYPES (EXCEPT SRNA) - Retire a License                                                                                   |
| ALL LICENSE TYPES (EXCEPT SRNA) - Transcript Request                                                                                 |
| ALL LICENSE TYPES (EXCEPT SRNA) - Verifications of Licensure to another entity other than a board of nursing in the<br>United States |
| ALL LICENSE TYPES (EXCEPT SRNA) - Wall Certificate Request                                                                           |
| APRN - Exemption from the CAPA-CS Requirement (After Four Years)                                                                     |
| APRN - Notification to Discontinue the CAPA-NS After Four Years                                                                      |
| APRN - RESCISSION of a Collaborative Agreement for the Prescriptive Authority for Controlled Substances (CAPA - CS)                  |
| APRN - RESCISSION of a Collaborative Agreement for the Prescriptive Authority for Non-Scheduled Legend Drugs (CAPA NS)               |
| NISF Letter / File Submission                                                                                                    |
| NURSING INCENTIVE SCHOLARSHIP FUND APPLICATION                                                                                       |
| SRNA - Request Name Change                                                                                                    |

4. Find and read the instructions then click "Next Button"

| Ins | structions                                                                                                    |    |
|-----|----------------------------------------------------------------------------------------------------|----|
|     | NISF Letter / File Submission                                                                                                    |    |
|     | Find Instructions on how to use the NISF Letter / File Submission system here: <u>https://kbn.ky.gov/education/Pages/nursing-incentive-scholarship-fund.aspx</u> |    |
|     | Next                                                                                                    |    |
|     |                                                                                                    | J. |

- 5. Complete all the fields
  - a. 1 NISF Application ID
  - b. 2 NISF Application Year
  - c. 3 File Type Uploading
  - d. 4 upload and attach your file.
    - i. Click the **upload** button that appears after you select the file type you are providing to KBN
    - ii. requested and click "save and Continue" at the bottom

#### 6. How to upload a file.

a. After Clicking **Upload** you get an upload window

| Upload Supp | orting Documentation                                      |           |
|-------------|-----------------------------------------------------------|-----------|
| + Add File  | You are allowed to upload only .pdf, png, jpg, jpg files. |           |
|             |                                                           | Save Clos |

- b. In the upload window click "Add File"
- c. Find and add your file, you can add multiple files if they are all the same file type and are for the same NISF application and Application Year.

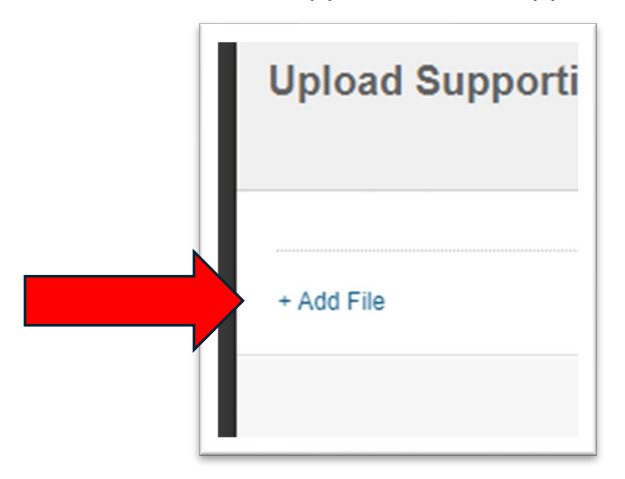

d. Click the save button to close the upload window

| File name          |                                                         | Document title       |              |
|--------------------|---------------------------------------------------------|----------------------|--------------|
| 2023_12_14_Board_I | Neeting_Agenda_PUBLIC.pdf                               | A file uploaded Name | Ø Remove fil |
|                    |                                                         |                      |              |
| · Add File         | You are allowed to upload only .pdf,.png,.jpg,.jpeg fil | es.                  |              |
|                    |                                                         |                      |              |

- e. You should see your file name near the upload button with a red X next to it.
  - i. This means you were successful in uploading a file.

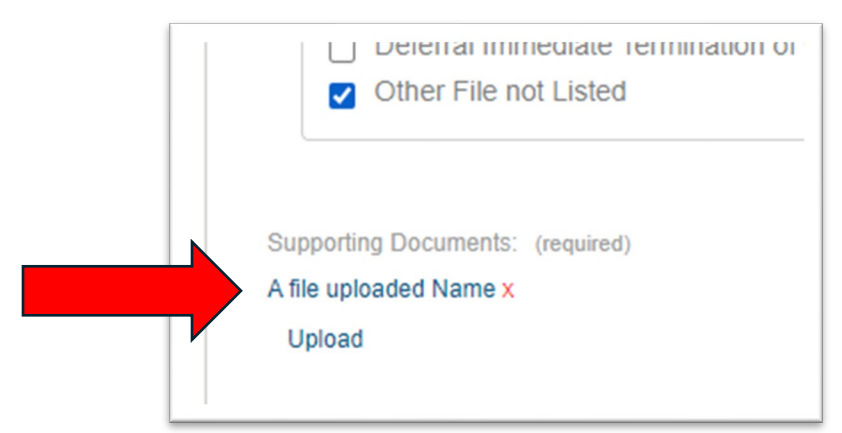

7. Click the Save and Continue button to progress.

| Supporting Documents: (requi<br>A file uploaded Name x<br>Upload |
|------------------------------------------------------------------|
| Save and Continue                                                |

8. One the following screen please verify everything is correct and click save and continue again

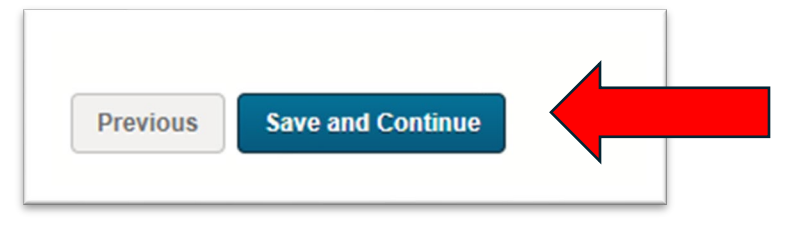

- 9. Next is the Preview & Submit License Application screen,
  - a. Move to the bottom after checking your submission and click the checkbox next to "I attest that the data contained within my NISF File/Letter upload are correct to the best of my ability. "

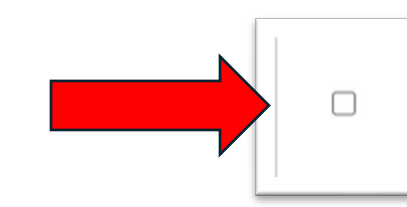

I attest that the data contained within my NISFFile/Letter upload are correct to the best of my ability.

10. Then click the Submit button

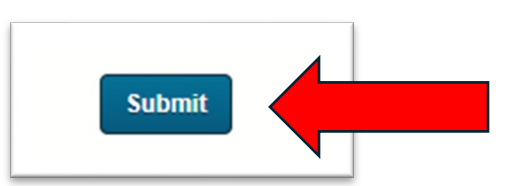

- 11. Processing
  - a. A processing screen may appear.

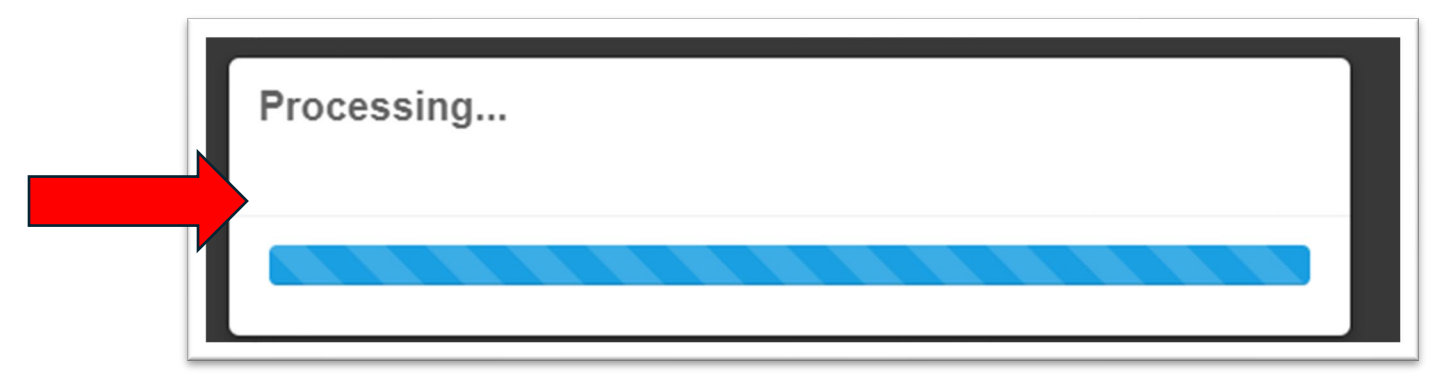

### 12. Afterwards your submission is sent to KBN and you will be presented with a confirmation message

| Printer Friendly V      NISF Letter / File Submission Application Confirmation Receipt      ✓ You have completed and submitted your NISF Letter / File Submission application. Your application has NOT yet been approved. This message serves only as confirmation of receipt of the application.      NISFLetter / File Submission Application Confirmation Receipt You have completed and submitted your NISF Letter / File Submission     Application the application of receipt You have completed and submitted your NISF Letter / File Submission     Application terms     4203 | License Application     O     Preview & Submission     O     See Payment                                                                                                    | Confirmation Receipt                                     |
|----------------------------------------------------------------------------------------------------|----------------------------------------------------------------------------------------------------|----------------------------------------------------------|
| NISF Letter / File Submission Application Confirmation Receipt         Image: State of the application in the application in the application in the application in the application.         NISFLetter / File Submission Application Confirmation Receipt You have completed and submitted your NISF Letter / File Submission application.         NISFLetter / File Submission Application Confirmation Receipt You have completed and submitted your NISF Letter / File Submission application.         Application Id:       4203                                                    |                                                                                                    | Printer Friendly Vers                                    |
| Vou have completed and submitted your NISF Letter / File Submission application. Your application has NOT yet been approved. This message serves only as confirmation of receipt of the application.      NISFLetter / File Submission Application Confirmation Receipt You have completed and submitted your NISF Letter / File Submission application. Your application of receipt of the application.      Application Id: 4203                                                                                                    | NISF Letter / File Submission Application Confirmation Receipt                                                                                                    |                                                          |
| NISFLetter / File Submission Application Confirmation Receipt You have completedand submitted your NISF Letter / File Submission application. Your applicationhas NOT yet been approved. This message serves only as confirmation of receiptof the application.         Application Id:       4203                                                                                                    | ✓ You have completed and submitted your NISF Letter / File Submission application. Your application has NOT yet been approved. This the application .                                                  | message serves only as confirmation of receipt of        |
| Application Id: 4203                                                                                                    | NISFLetter / File Submission Application Confirmation Receipt You have completedand submitted your application. Your applicationhas NOT yet been approved. This message serves only as confirmation of | NISF Letter / File Submission receiptof the application. |
|                                                                                                    | Application Id: 4203                                                                                                    |                                                          |

## This Completes the Process.

You can visit your nurse portal and on the home screen see the files you have submitted.

| Other Applications                                             |               |                 |                |                  | Apply   |
|----------------------------------------------------------------|---------------|-----------------|----------------|------------------|---------|
| Application                                                    | Status        | Submission Date | Application Id |                  |         |
| NURSING INCENTIVE SCHOLARSHIP FUND APPLICATION                 | Not Submitted | -               | 4172           | -                | Continu |
| NISE etter / File Submission                                   | Processing    | Jan 23, 2024    | 4203           | Application Copy |         |
| NISF_etter / File Submission                                   | Processing    | Jan 17, 2024    | 4183           | Application Copy |         |
| NURSING INCENTIVE SCHOLARSHIP FUND APPLICATION                 | Processing    | Jan 09, 2024    | 4173           | Application Copy |         |
| Non Licensure related Applications Provided by the Board of Nu | rsing         |                 |                |                  |         |

If you have questions, please call the NISF Coordinator at 502.380.6023 or email the NISF Coordinator using the following online form. <u>https://secure.kentucky.gov/formservices/Nursing/NISF</u>